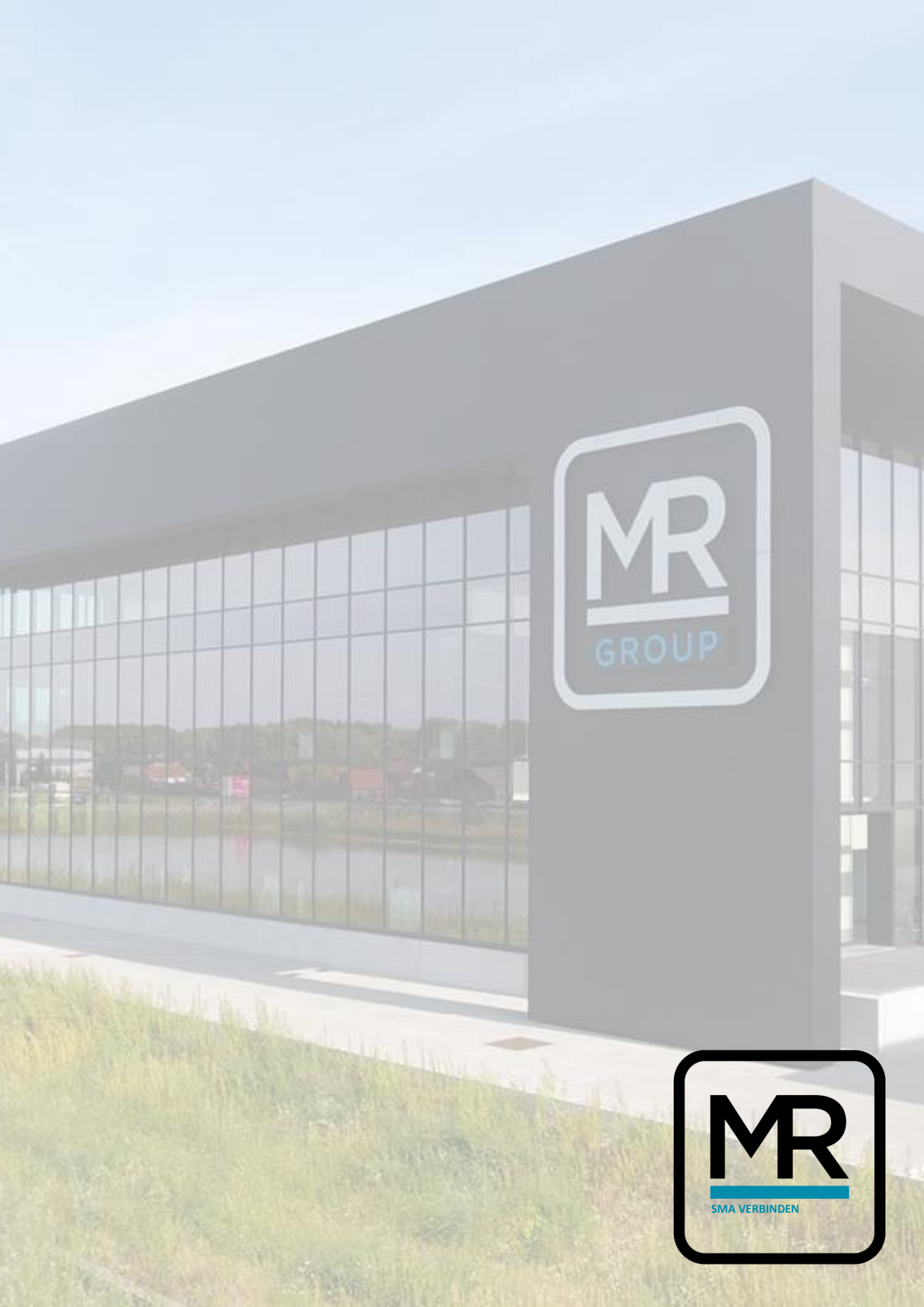

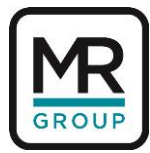

## MANUAL SMA OMVORMER VERBINDEN MET INTERNET

Tout d'abord, merci d'avoir essayé de connecter l'onduleur à l'internet. Si vous rencontrez un problème lors de la connexion, n'hésitez pas à me contacter à l'adresse Bram@mrgroup.be.

L'onduleur peut se connecter de deux façons :

- Via le réseau Wi-Fi de l'onduleur.
- Par un câble Ethernet connecté à votre réseau ou à votre ordinateur portable.

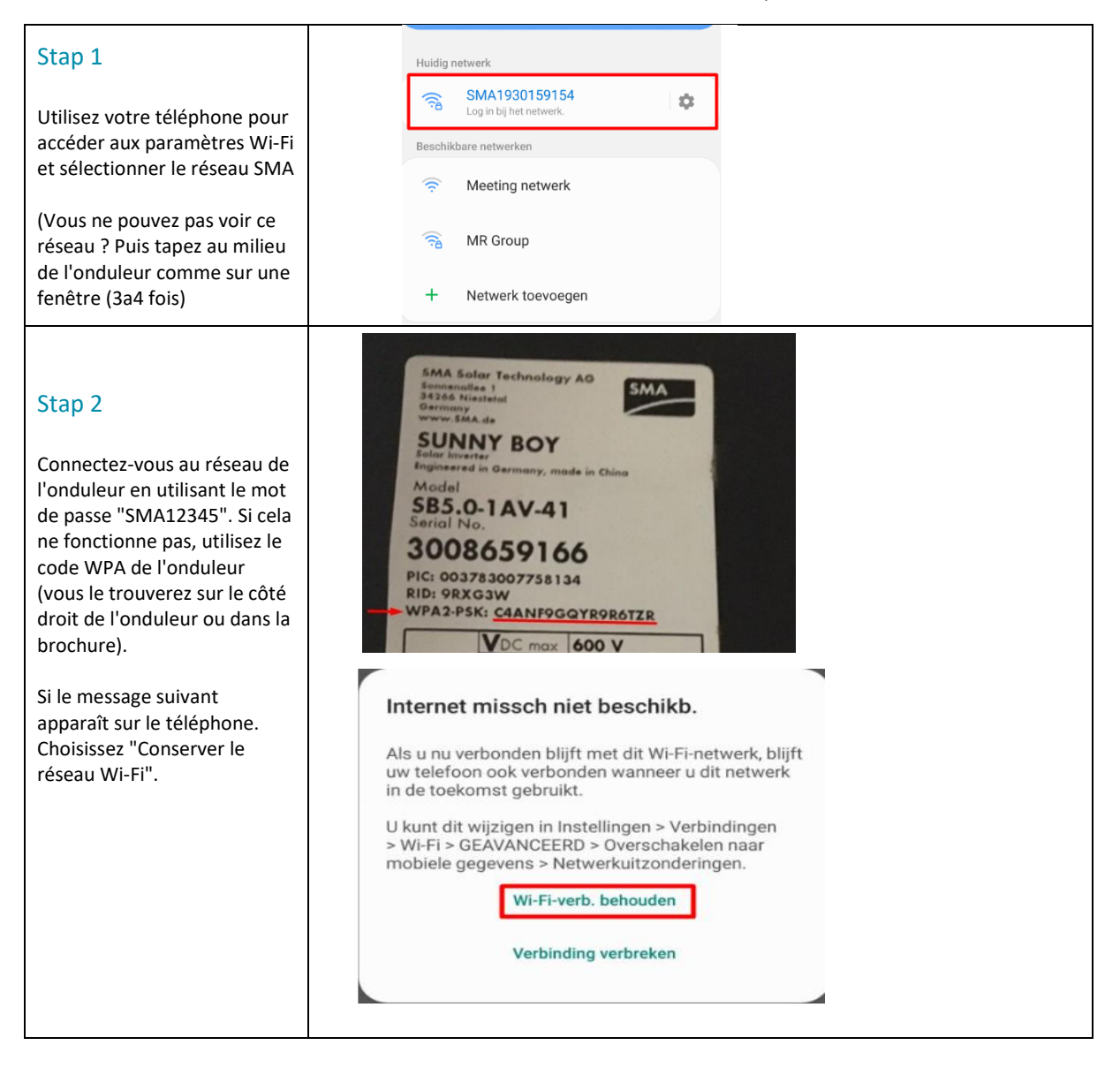

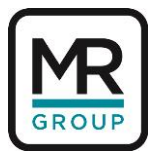

| Stap 3<br>Surfez au 192.168.12.3<br>Choisir un installateur<br>Le mot de passe est<br>Sma-12345 ou SMA12345<br>Si vous ne pouvez pas<br>accéder à l'onduleur (erreur<br>404 "can not find webpage"),<br>supprimez l'historique du<br>navigateur du téléphone et<br>fermez tous les onglets, puis<br>réessayez.<br>Pour ethernet<br>Surfez au 169.254.12.3 | Image   Image   Image </th |
|----------------------------------------------------------------------------------------------------|----------------------------------------------------------------------------------------------------|
| Stap 4<br>Choisissez "Sauter la<br>configuration".                                                                                                    | Apparaat configureren Sunny Boy 25 Nam appraat: these are motion values Serieuurmmer: 190000145 Frinwareversie: 0.0.1.N Kes een optie voor de configuratie: Configurate overneemen uit betand Configurate overneemen uit betand Netwester niet meer weergeven Netwester niet meer weergeven Configurate overneemen uit betand Netwester niet meer weergeven Configurate overneemen uit betand Netwester niet meer weergeven Configurate overneemen uit betand                                                                                                    |
| Stap 5<br>Ensuite, allez à Paramètres<br>de l'appareil                                                                                                    | <ul> <li>192.168.12.3/#/home</li> <li>SUNNY BOY 1.5</li> <li>Mome</li> <li>Device status</li> <li>Ok</li> <li>Ok</li> <li>Device Parameters</li> <li>Events</li> <li>Device Parameters</li> <li>Events</li> <li>Device Configuration</li> <li>User settings -</li> <li>Help -</li> </ul>                                                                                                    |

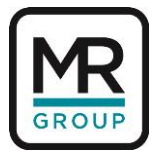

| Stap 6                                         | 192.168.12.3/#/settings             |
|------------------------------------------------|-------------------------------------|
| Cliquez ensuite sur<br>Modifier les paramètres | SUNNY BOY 1.5                       |
|                                                | Device Parameters                   |
|                                                |                                     |
|                                                | Editing Parameters Parameter export |
|                                                | > Type Label                        |
|                                                | > User Rights                       |
|                                                | > DC Side                           |
|                                                | > AC Side                           |
|                                                | > Grid Monitoring                   |
|                                                | > System communication              |
|                                                | > External Communication            |
|                                                |                                     |
|                                                |                                     |
|                                                | > AC Side                           |
|                                                | > Grid Monitoring                   |
| Stap 7                                         | ✓ System communication              |
| Choisissez ensuite                             |                                     |
| "System                                        | > Speedwire                         |
| Communications                                 | > Measured values                   |
| Et puis pour "WLAN                             | V WLAN                              |
|                                                | Activated Yes 🗸                     |
|                                                | Soft-access-point Yes V             |
|                                                | Activate WPS                        |
|                                                | Automatic<br>configuration Yes V    |
|                                                | amoneo on                           |
|                                                | Gateway IP 192.168.0.17             |
| Stap 8                                         | DNS server IP 192.168.0.17          |
| Várifiaz anguita si                            | (A) Naam wi-fi netwerk              |
| l'onduleur a trouvé votre                      | Networks found [B]                  |
| réseau Wi-Fi.                                  | Networks found<br>[c]               |
| Alors, allez à la section                      | Perform scan                        |
| Sécurité                                       | V Security                          |
| Remplissez le nom SSID du                      | - Jeanny                            |
| réseau Wi-Fi.                                  | ssip Naam wi-fi netwerk             |
| Indiauoz ázolomost la mat                      | Password                            |
| de passe de votre réseau.                      | Encryption WPA2-AES V               |
|                                                |                                     |

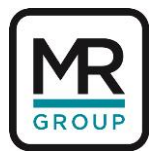

| Stap 9<br>Ensuite, retournez en haut de<br>la page et appuyez sur<br>"enregistrer tout".                                                                               | Alle verwerpen Alle opslaan<br>Niet opgeslagen wijzigingen (1)<br>Parameternaam<br>Installatiecommunicatie - WLAN - Scan uitvoeren                         |  |      |
|----------------------------------------------------------------------------------------------------|----------------------------------------------------------------------------------------------------|--|------|
|                                                                                                    | Typenlaatie                                                                                                    |  |      |
| Stap 10                                                                                                    | , ipopranje                                                                                                    |  | <br> |
| Vérifiez maintenant si<br>vous voyez une adresse<br>IP du plan en bas.<br>Cela commence<br>toujours par 192.168.<br>Si vous voyez cela, après<br>2 heures, vous verrez | Mar 2, 2017 Mar 2, 2017 PV power (kW) Power consumption (kW) PV power and power consumption                                                                |  |      |
| les données apparaître<br>à nouveau dans le<br>portail.                                                                                                    | Serial number: 1930002525<br>Firmware version: 2.4.3.R Date: 3/1/17 4:39 PM<br>Ethernet IP address:<br>169.254.12.3<br>WLAN IP address:<br>192.168.178.100 |  |      |